New Authentication Changes Add An Extra Layer of Security to the MyFRS Retirement Portal.

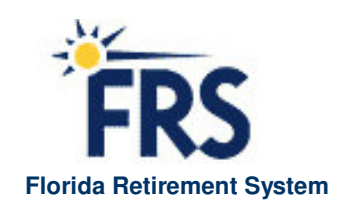

80

### **Table of Contents**

| Introduction:                                                           | 3  |
|-------------------------------------------------------------------------|----|
| User Profile Registration Process                                       | 4  |
| First: Click SIGN UP                                                    | 4  |
| Step 1: Registration Form Validation                                    | 5  |
| Step 2: Create or Update your Profile information                       | 6  |
| Step 3: Registration Confirmation                                       | 7  |
| Forgotten Password Process                                              | 8  |
| First: Click on the forgotten password link                             | 8  |
| Second: Enter Your Social Security Number and Date of Birth             | 9  |
| Third: Answer your secret questions                                     | 10 |
| Fourth: Verify your email address                                       | 11 |
| Account Unlocking Process                                               | 13 |
| First: You have been locked out of your account                         | 13 |
| Second: Choose your method of retrieval Guidance Line                   | 14 |
| Third: Choose Option 1 – Via Email:                                     | 14 |
| Second: Enter your Social Security Number [SSN] and Date of Birth [DOB] | 15 |
| Third: Answer your secret questions                                     | 16 |
| Fourth: Verify your email address                                       | 17 |
| Or Fourth: Choose Option 2– Via the MyFRS financial Guidance Line:      | 19 |
| Update User Profile Process                                             | 20 |
| First: Login to the site with your new user ID and Password             | 20 |
| Second: Update your user profile form                                   | 21 |

### Introduction: New Login Requirements Add an Extra Layer of Security to the MyFRS Retirement Portal

In continuing to provide you with the information you need to make informed choices about your retirement, the FRS is committed to the security of your personal information. To that end, we're taking a proactive approach and implementing new security standards for the MyFRS.com web site.

Based on the research of a number of computer security organizations and a heightened awareness of identity theft, we've determined the need to change the login requirements for accessing your personal account information. We've implemented a new security enhancement that no longer requires you to enter your Social Security Number (SSN) and PIN after your initial login. Now, all FRS members will be required to create a new unique User ID and Password to access their accounts.

Specifically, the security enhancements will provide you with:

- ability to choose your own unique User ID and Password
- upgraded MyFRS user profile properties—complete with "secret questions" tied to your login information
- ability to receive User ID and Password information via a registered email in the event they're lost or forgotten—without waiting for a PIN Reminder to access your account
- peace of mind that your personal information is protected and secured

\*\***Remember:** While you'll use your newly created User ID and Password to access the MyFRS.com web site, your SSN and PIN will be needed to verify your personal information via the member database (inaccessible to intruders and will be needed when calling the MyFRS Financial Guidance Line for assistance). Always keep your SSN and PIN in a safe place.

This document provides you with the step by step information you need to register successfully.

### **User Profile Registration Process**

The following screens illustrate the process you will go through to register your new User ID and Password.

### First: Click SIGN UP

All first time users must click on the SIGN UP button in the login box to launch the new user registration page.

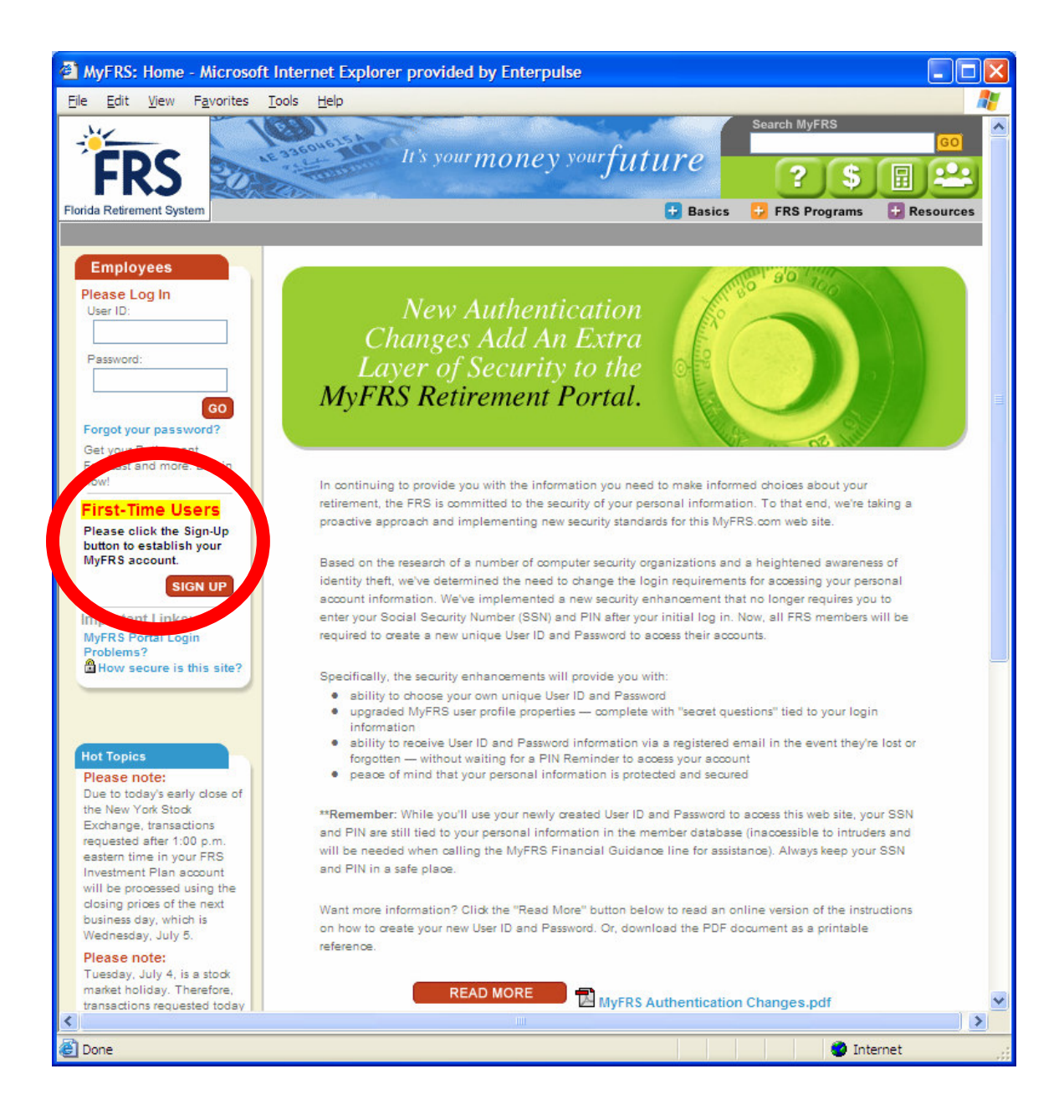

### Step 1: Registration Form Validation

Fill in the validation form following all guidelines to the left and right of each form field. You will need your SSN, PIN and date of birth. The system then validates your information against the system's data – confirming you are a member of the FRS. This validation is performed regardless of whether you are a new or existing user. *All users must update their profile for security purposes.* If you fill anything in incorrectly, an error message will be displayed telling you what information is incorrect.

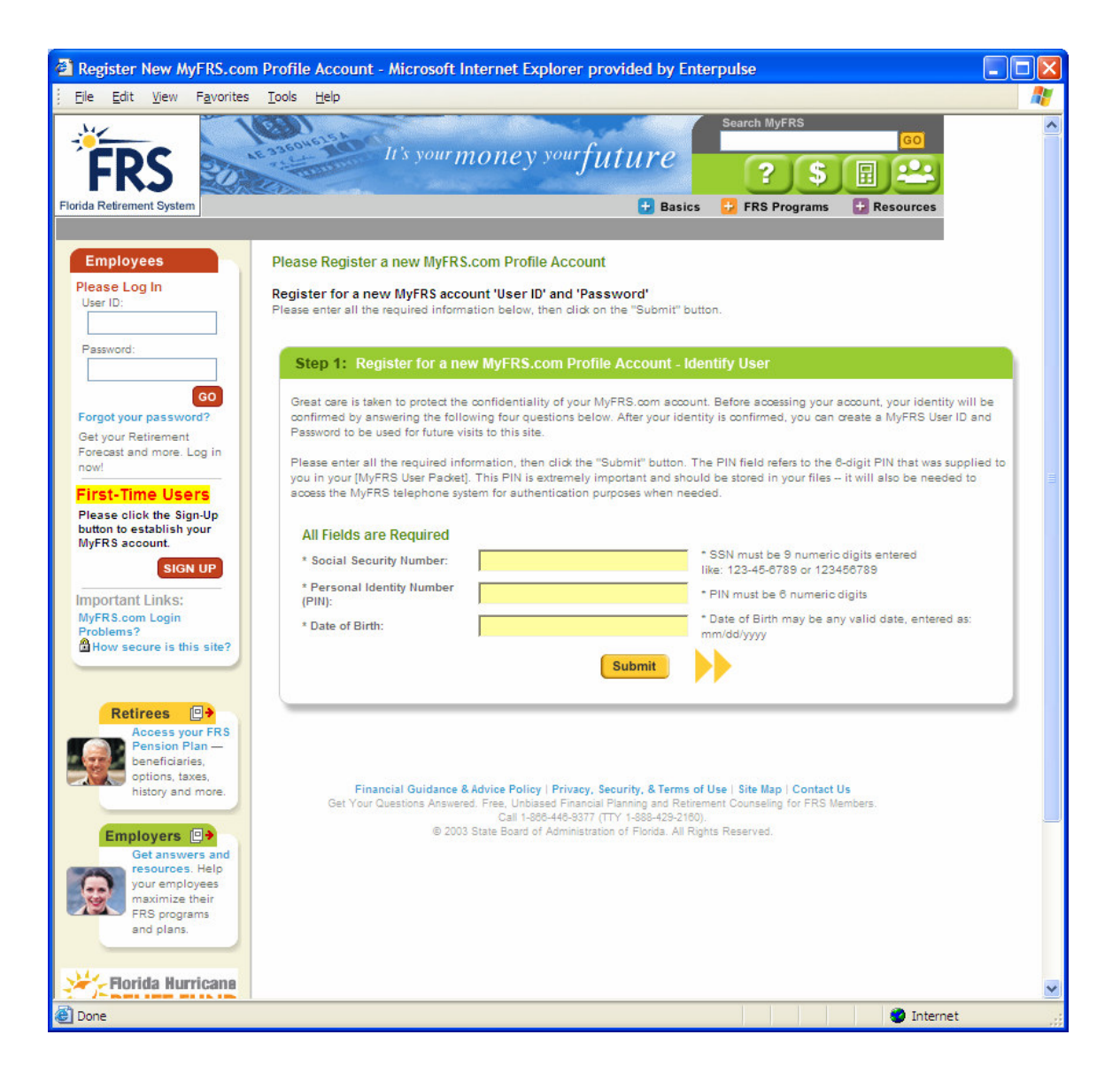

• Clicking Submit will take you to the profile information page, which is step 2 in the registration process.

### Step 2: Create or Update your Profile information

Fill all information in the web form following all guidelines to the left and right of each form field. You will need to enter your SSN again and create your User ID and Password. Then you must create your secret questions that are unique to only you and stored in the portal database along with your SSN and PIN for further secure verification upon login. Finally, you must provide your email address in order to be able to retrieve lost or forgotten User ID or password information.

| Eile Edit View Favorites                                                                                                    | <u>I</u> ools <u>H</u> elp                                                                                                    |                                                                                                    |                                                                                                    |   |
|----------------------------------------------------------------------------------------------------|----------------------------------------------------------------------------------------------------|----------------------------------------------------------------------------------------------------|----------------------------------------------------------------------------------------------------|---|
| FIORIDA Retirement System                                                                                                    | H's ye                                                                                                    | our money your future<br>Bas                                                                                                    | Search MyFRS                                                                                                    | ~ |
| Employees Please Log In User (D: Password: Forgot your password?                                                                                      | Register My Profile Infor<br>Create Your MyFRS Profi<br>To register for a new MyFRS<br>included restrictions in an eff<br>keep them in mind as you or<br>* denotes a reguired field. | mation<br>le<br>Client Member account, you will need to creat<br>ofto make access to your account secure. Plea<br>eate your User ID and Password. | e a unique User ID and Password. We have as a review the restrictions listed below and                                                                                                    |   |
| Getyour Retirement<br>Forecast and more. Log in<br>now!<br>First-Time Users<br>Please click the Sign-Up<br>button to establish your<br>MyFRS account. | * SSN:<br>* User ID:                                                                                                    | 10000013<br>582675                                                                                                    | Must be a 9 numerio digits entered<br>like: 123-46-6789 or 123466789<br>Create your new User ID. It must be<br>between 8 and 32 characters in<br>length, lowercase characters and<br>numbers only.                                                                                                    |   |
| SIGN UP<br>Important Links:<br>MyFRS Portal Login<br>Problems?                                                                                        | * Password:<br>* Confirm Password:                                                                                                    |                                                                                                    | Create your new Password. It must<br>be between 8 and 32 characters in<br>length, and may contain special<br>characters. Passwords are CASE<br>SENSTIVE, and should be difficult<br>to guess. Mixing letters, numbers,<br>and special characters together is a<br>preferred method to building a<br>secure nasmon                                                                                                    |   |
| Retirees<br>Access your FRS<br>Pension Plan —<br>beneficiaries,<br>bistory and more.<br>Employers<br>Get answers and                                  | * Secret Question #1:<br>* Secret Answer #1:<br>* Secret Question #2:<br>* Secret Answer #2:                                                                                         | My favorite color<br>Green<br>My Car's name<br>Angus                                                                                              | Please enter two secret questions<br>and answers. These questions will be<br>used to verify your identity if you<br>forget you user I do rpassword.<br>Some examples might hicklude your<br>mother's maiden name, your<br>favorite pets name, your place of<br>birth, etc. Each answer should be<br>limited to one word. GO characters                                                                                                    |   |
| resources. Help<br>your employees<br>maximize their<br>FRS programs<br>and plans.                                                                     | * E-mail Address:<br>* Confirm E-mail Address:                                                                                                    | flast@companyxyz.com<br>flast@companyxyz.com                                                                                                    | max for each field)<br>Please enter and confirm your email<br>address. Should you forget your user<br>id or password, you can have a copy<br>of the password sent to this<br>registered email address. Also,<br>please choose where the sentence of the<br>would like to common the<br>FRS program.<br>Note: the out of the sentence of the<br>Note: the out of the sentence of the sentence of the<br>Note: the out of the sentence of the sentence of the<br>Note: the out of the sentence of the sentence of the<br>Note: the out of the sentence of the sentence of the<br>Note: the out of the sentence of the sentence of the<br>Note: the out of the sentence of the sentence of the sentence of the<br>Note: the sentence of the sentence of the sentence of the sentence of the<br>Note: the sentence of the sentence of the sentence of the sentence of the<br>sentence of the sentence of the sentence of the sentence of the sentence of the sentence of the<br>sentence of the sentence of the sentence of the sentence of the sentence of the<br>sentence of the sentence of the sentenc |   |
| 2                                                                                                    |                                                                                                    | r rograms                                                                                                    | addreat lease click here to read<br>about ok ing a tree email address<br>from a second will service.<br>Savo Cancel                                                                                                    | ~ |

An example of these fields filled in is below:

We offer a link in the text to the right to a page that shows FREE email services in the event that you do not have an email. We encourage you to research these free services and choose the one that best suits you. You *must* provide an email for Authentication to send you a new password should you forget the one you set yourself.

- Clicking Save will take you to your registration confirmation page, which is step 3 in the registration process.
- Clicking Cancel will take you back to public home, and not save any information entered, and will not grant you access to MyFRS.com.

### Step 3: Registration Confirmation

This page confirms that your profile has been created or updated, and gives you further information about changing your profile, printing out the information for your records, and links you back to the home page to log into the portal with your new user ID and password.

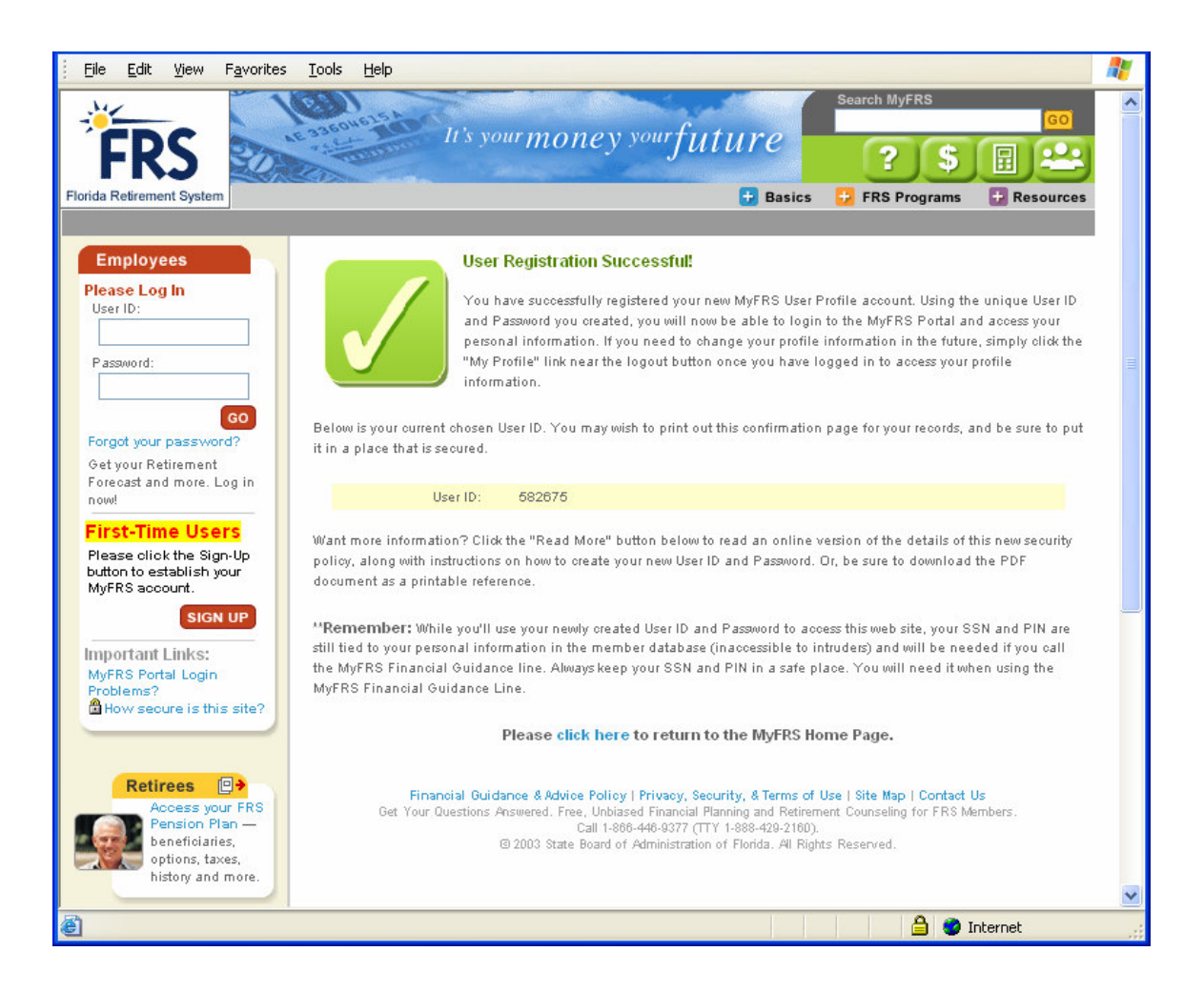

• By clicking on the <u>click here</u> link at the bottom of the page, this will take you back to the home page to log into the portal, and take you to your personal home page. You can verify that you are logged in by looking in the top right of your screen and you should see your profile button and logout button in the top right. Your personal information should be in the body of the page.

## **Forgotten Password Process**

The following screens illustrate the process you will go through when you forget your password or user ID.

#### First: Click on the forgotten password link

In the Login portlet in the left hand navigation, you will see a link for forgot your password? Click this link and you will be sent to the Lost User ID or Password page.

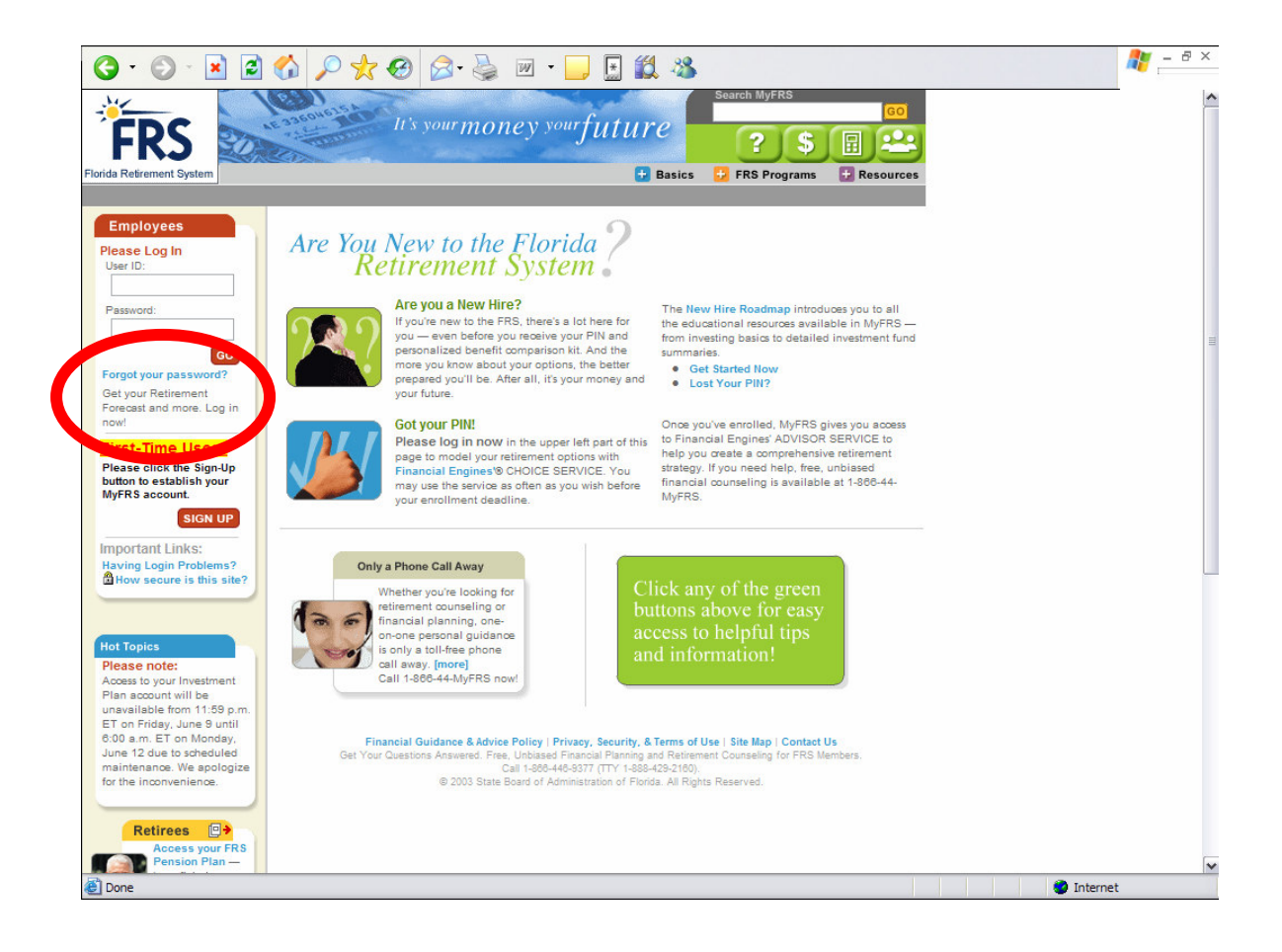

### Second: Enter Your Social Security Number and Date of Birth

Enter your Social Security Number and Date of birth and click submit. The system will verify you against the database, and take you to the next page.

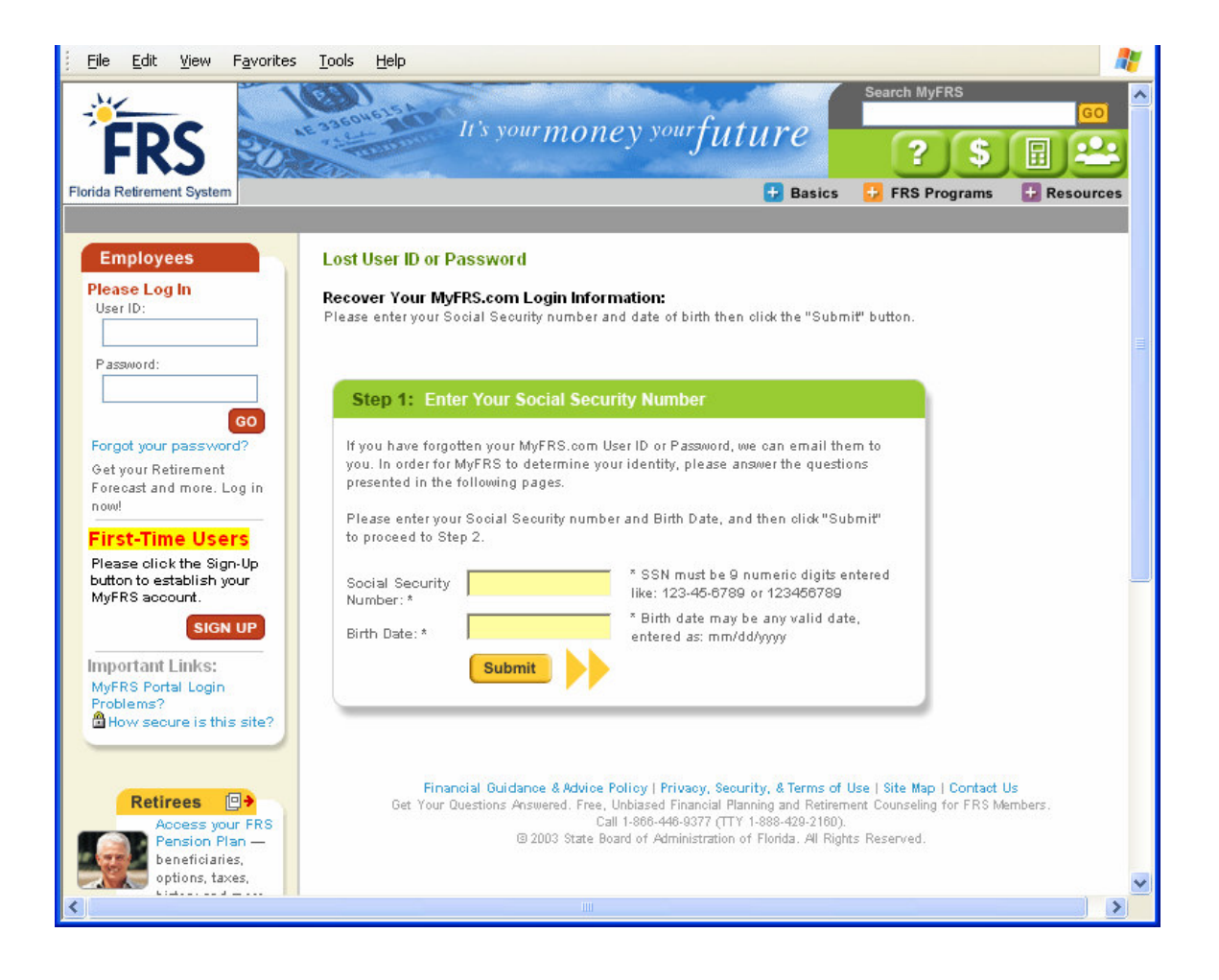

#### Third: Answer your secret questions

The system takes you to a page containing your secret questions. Enter the answers to your questions and click Submit.

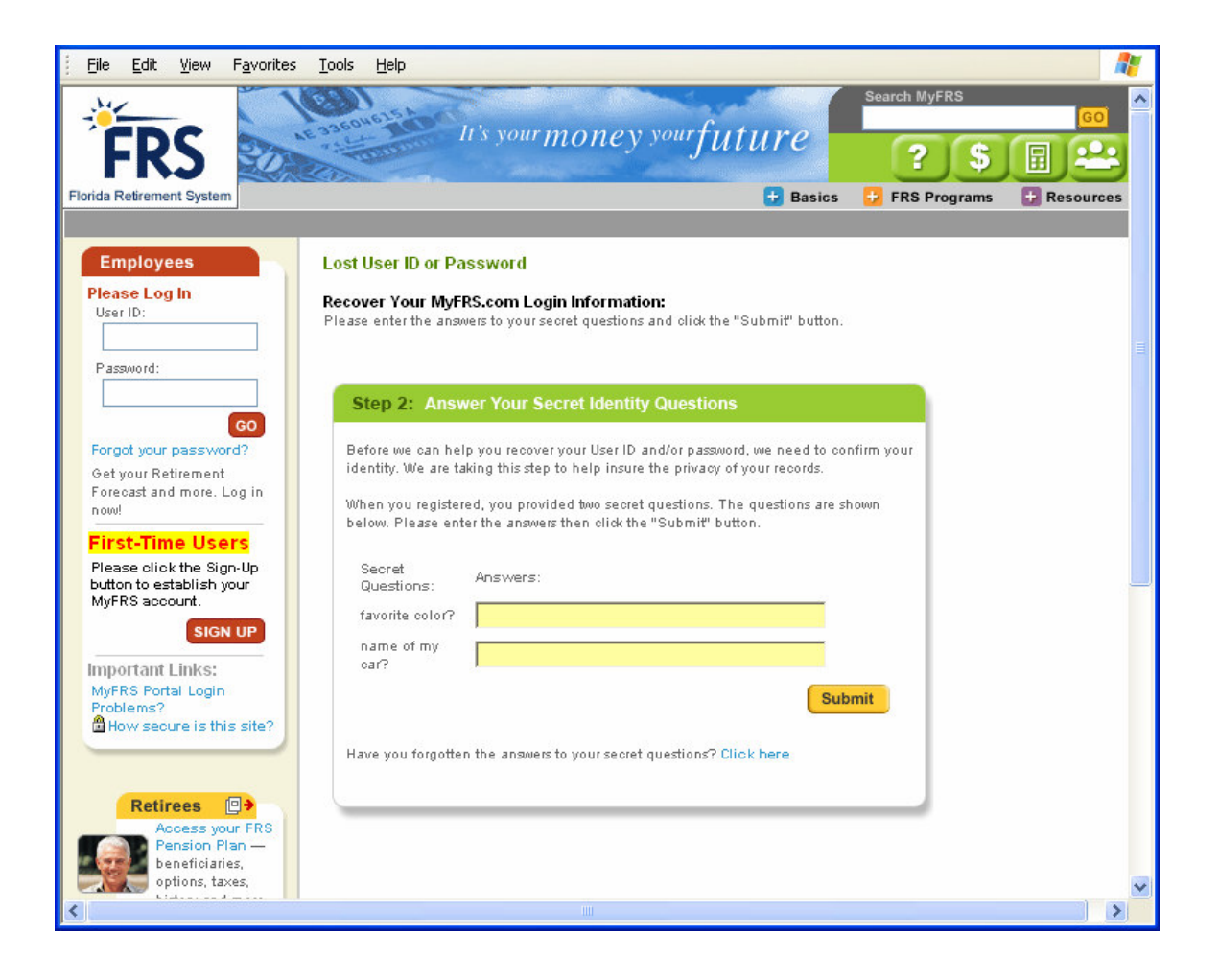

#### Fourth: Verify your email address

The system takes you to a page containing your email address on record.

 Clicking on YES will send you to a confirmation page and send an email to you with your user ID and a new randomly generated temporary password to use. You must change this password later in your Profile once logged into MyFRS.com.

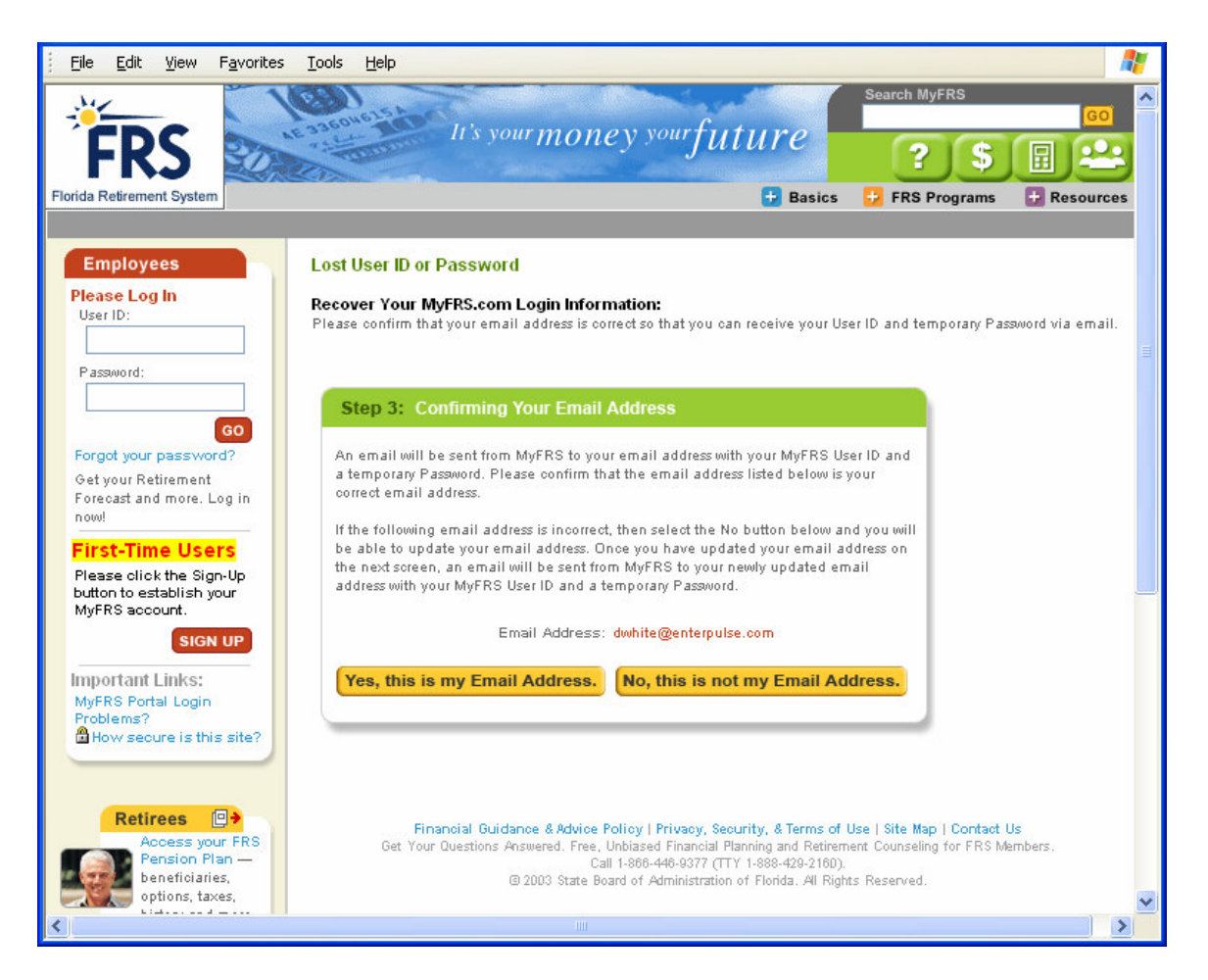

• Clicking on YES will take you to a confirmation page and send an email to you with your user ID and a new randomly generated temporary password to use. You can change this password later in your Profile once logged into the portal.

| Email Confirmation                                                                                                    |
|----------------------------------------------------------------------------------------------------|
| An email containing your MyFRS User ID and a temporary Password has been emailed<br>to the address you specified. Please retrieve the e-mail and use that information to log<br>in again. If you continue to have problems logging into MyFRS.com, please contact<br>the MyFRS Financial Guidance Line toll-free at 1-866-44 MyFRS (1-866-446-9377),<br>Option 1, so a Customer Service Representative can help diagnose the problem. |
| Thank you for your patience.                                                                                                    |
|                                                                                                    |

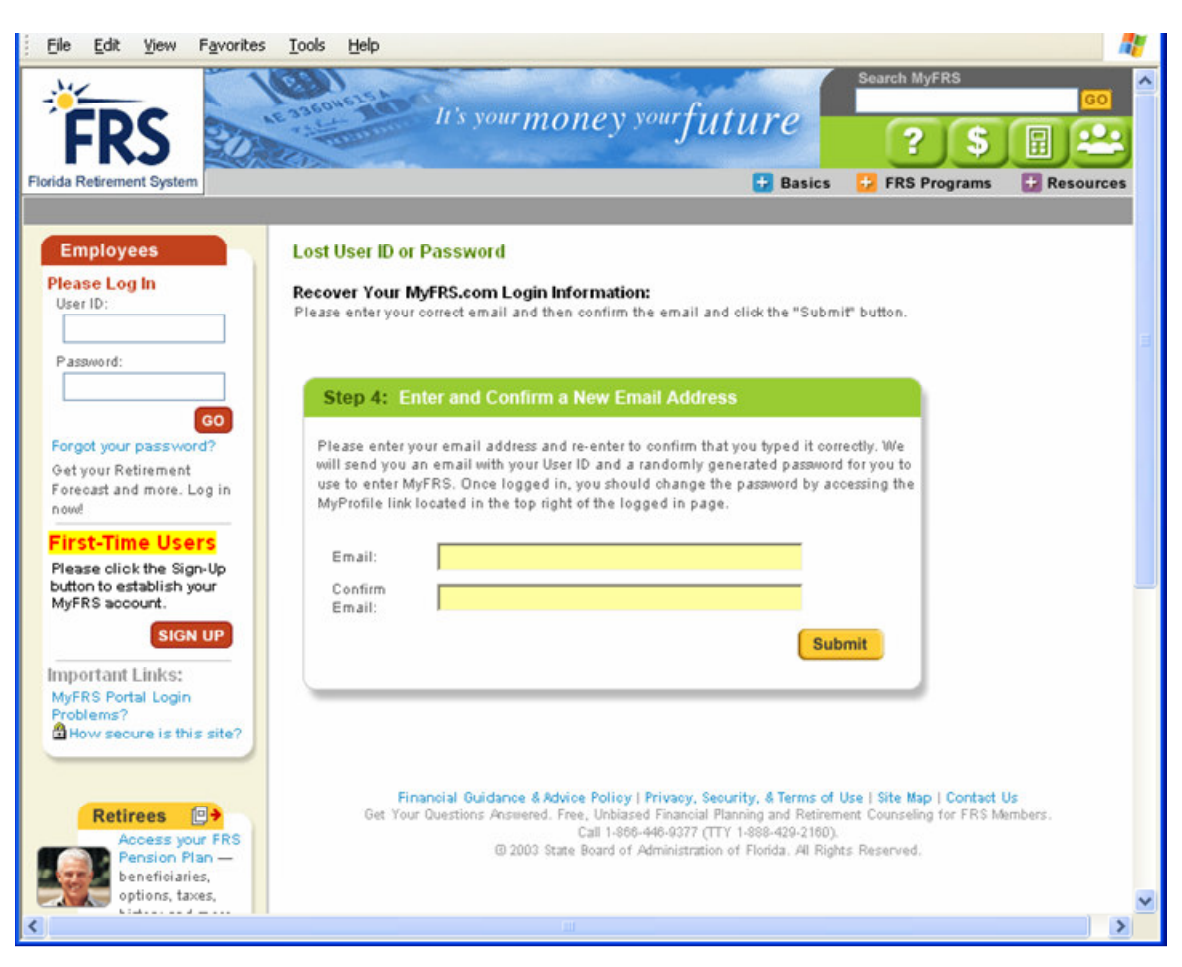

• Clicking on NO will take you to a page where you can enter a new email.

 Clicking Submit will send you to a confirmation page and send an email to you with your user ID and a new randomly generated temporary password to use. You must change this password later in your Profile once logged into MyFRS.com.

#### Email Confirmation

An email containing your MyFRS User ID and a temporary Password has been emailed to the address you specified. Please retrieve the e-mail and use that information to log in again. If you continue to have problems logging into MyFRS.com, please contact the MyFRS Financial Guidance Line toll-free at 1-866-44-MyFRS (1-866-446-9377), Option 1, so a Customer Service Representative can help diagnose the problem.

Thank you for your patience.

## **Account Unlocking Process**

The following screens illustrate the process you will go through to Unlock Your Account once you have registered, and if you have logged in unsuccessfully, thus locking your account.

### First: You have been locked out of your account

A user becomes locked out when they have unsuccessfully logged into the system more than 5 times. Upon unsuccessful Login on the 6<sup>th</sup> time, you will be sent to the Account Unlock page:

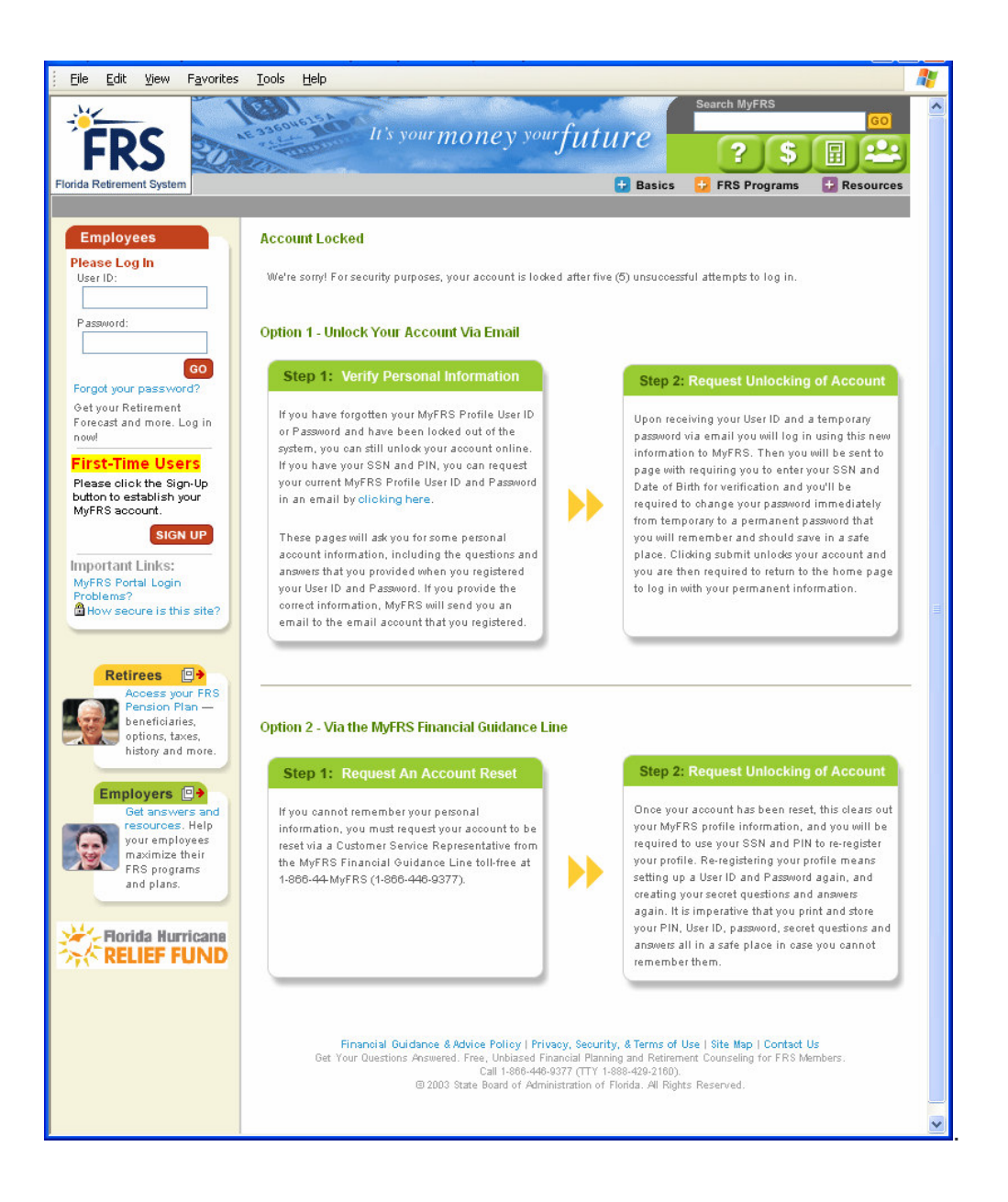

## Second: Choose your method of retrieval – Via email or Via the MyFRS financial Guidance Line

### Choose Option 1 – Via Email:

Click the link to retrieve your User ID and a new password

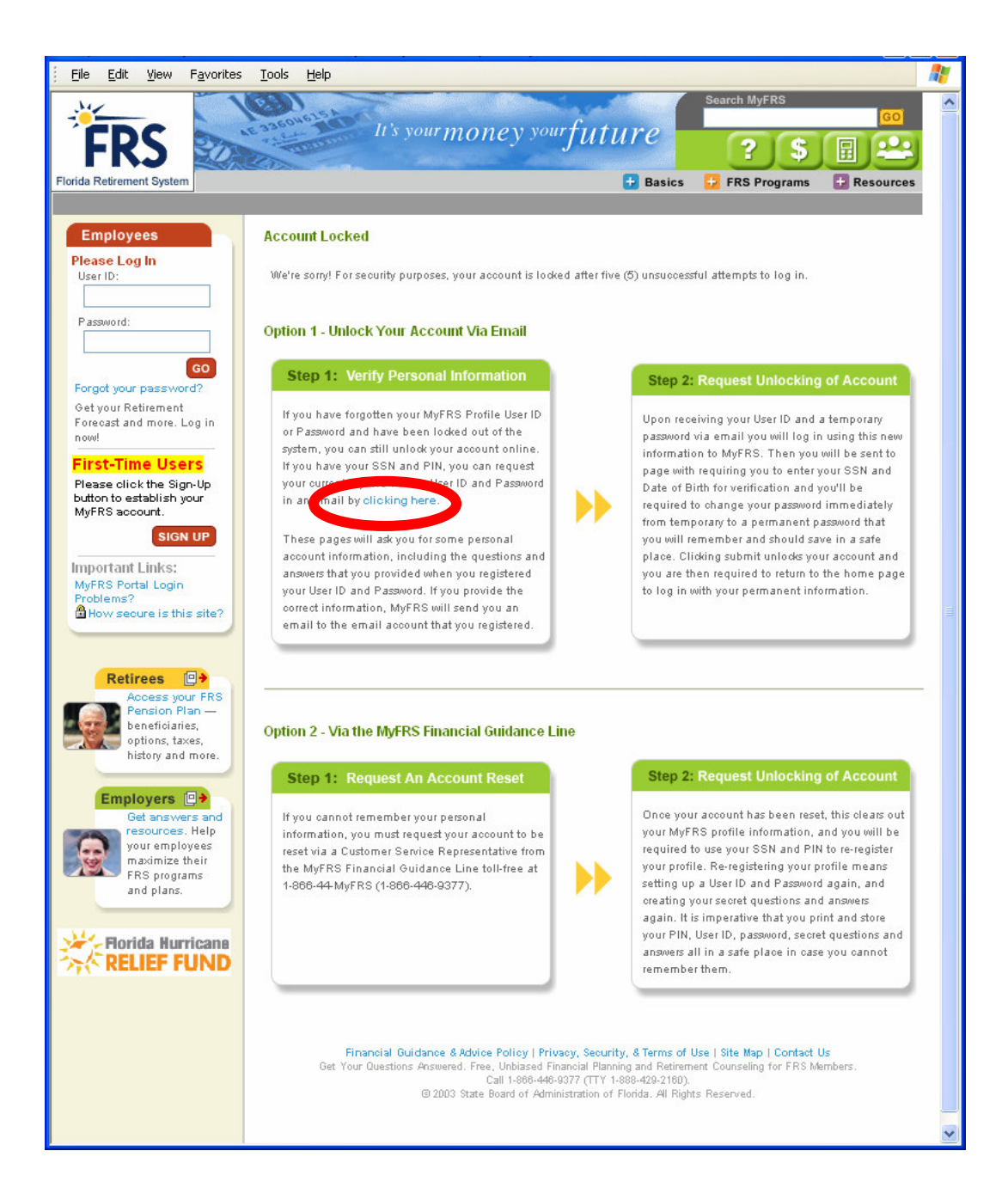

# Second: Enter your Social Security Number [SSN] and Date of Birth [DOB]

This step verifies your user information against the MyFRS.com database to return your secret questions.

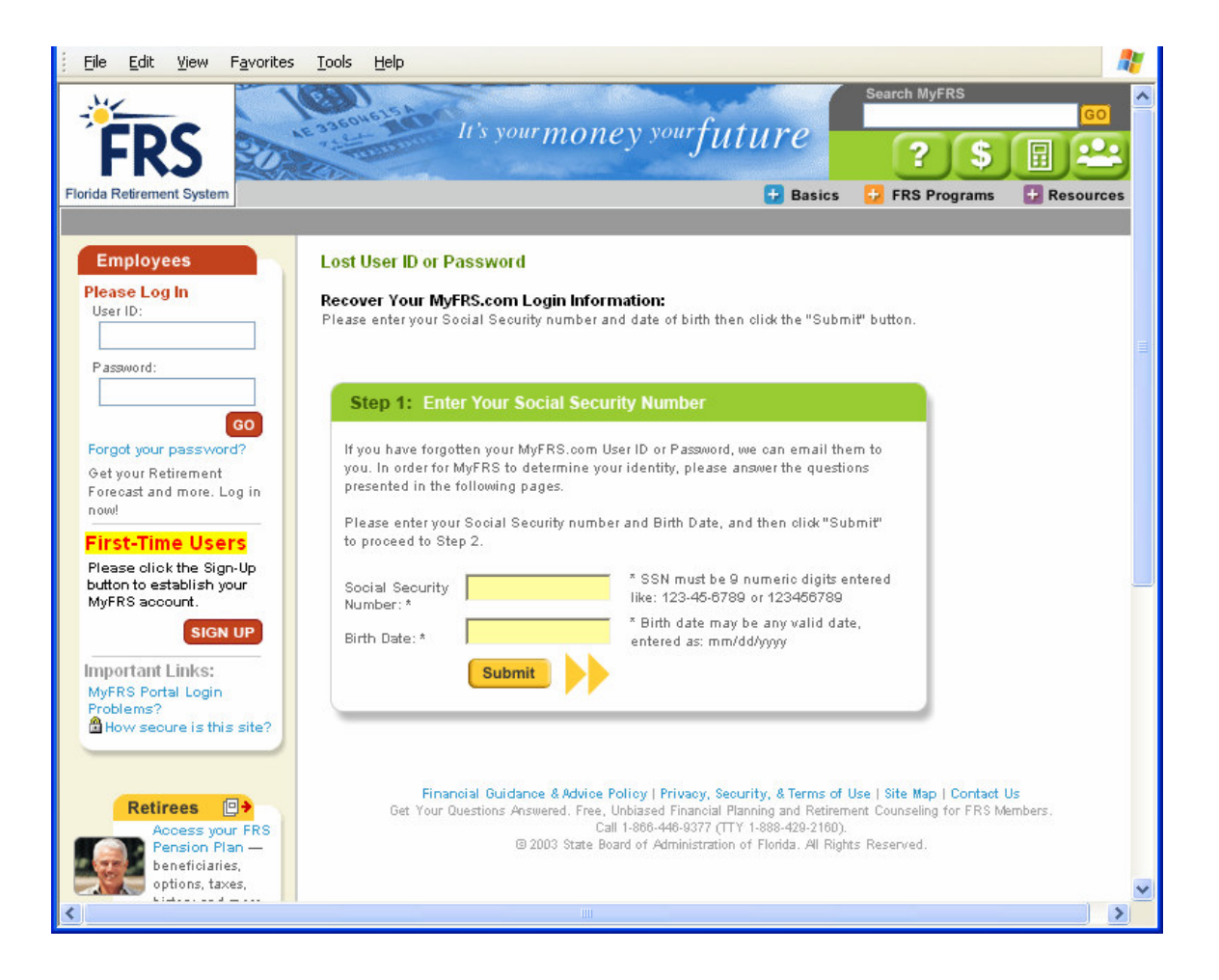

#### Third: Answer your secret questions

The system brings you to a page containing your secret questions. Enter the answers to your questions and click Submit.

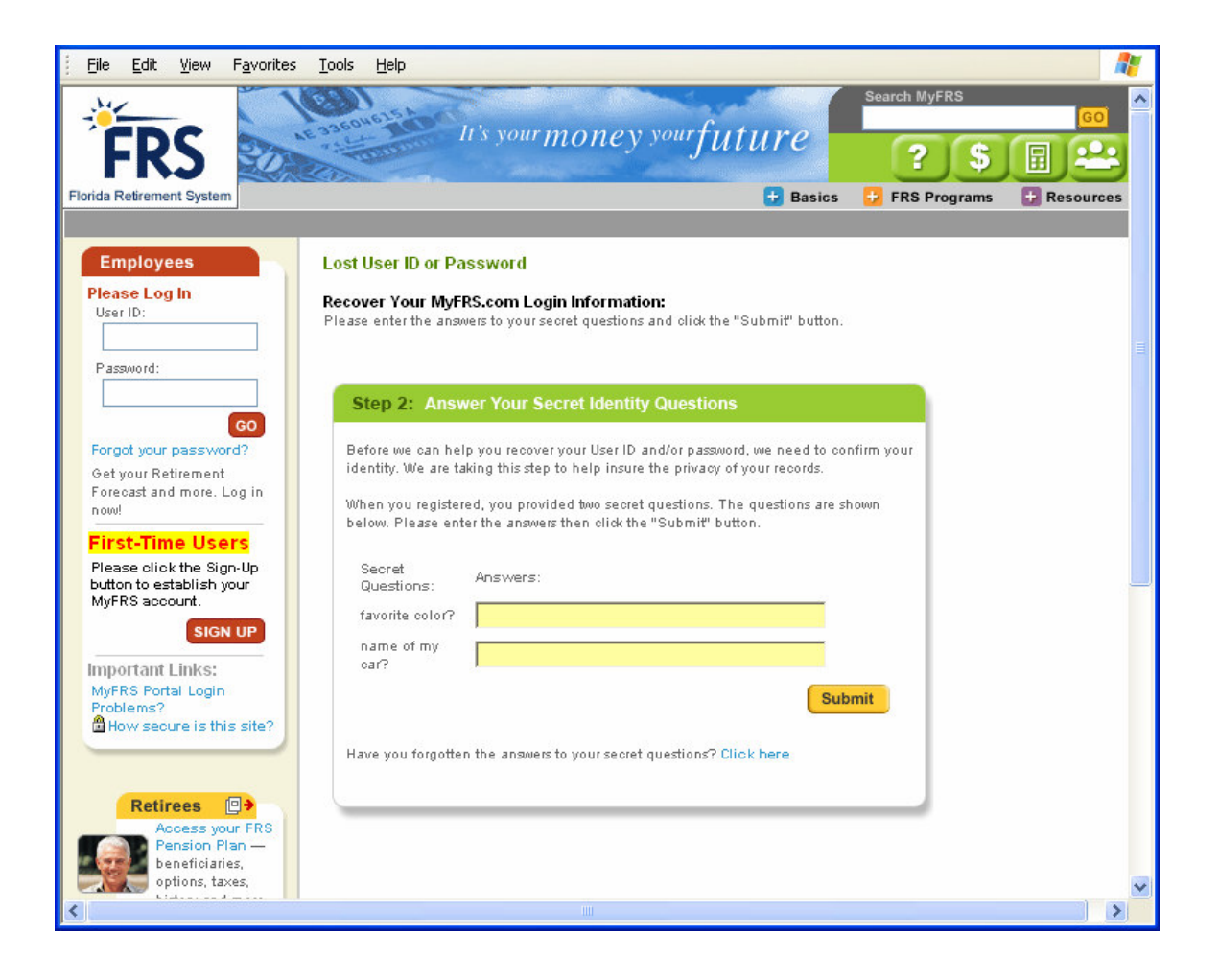

### Fourth: Verify your email address

The system takes you to a page containing your email address on record.

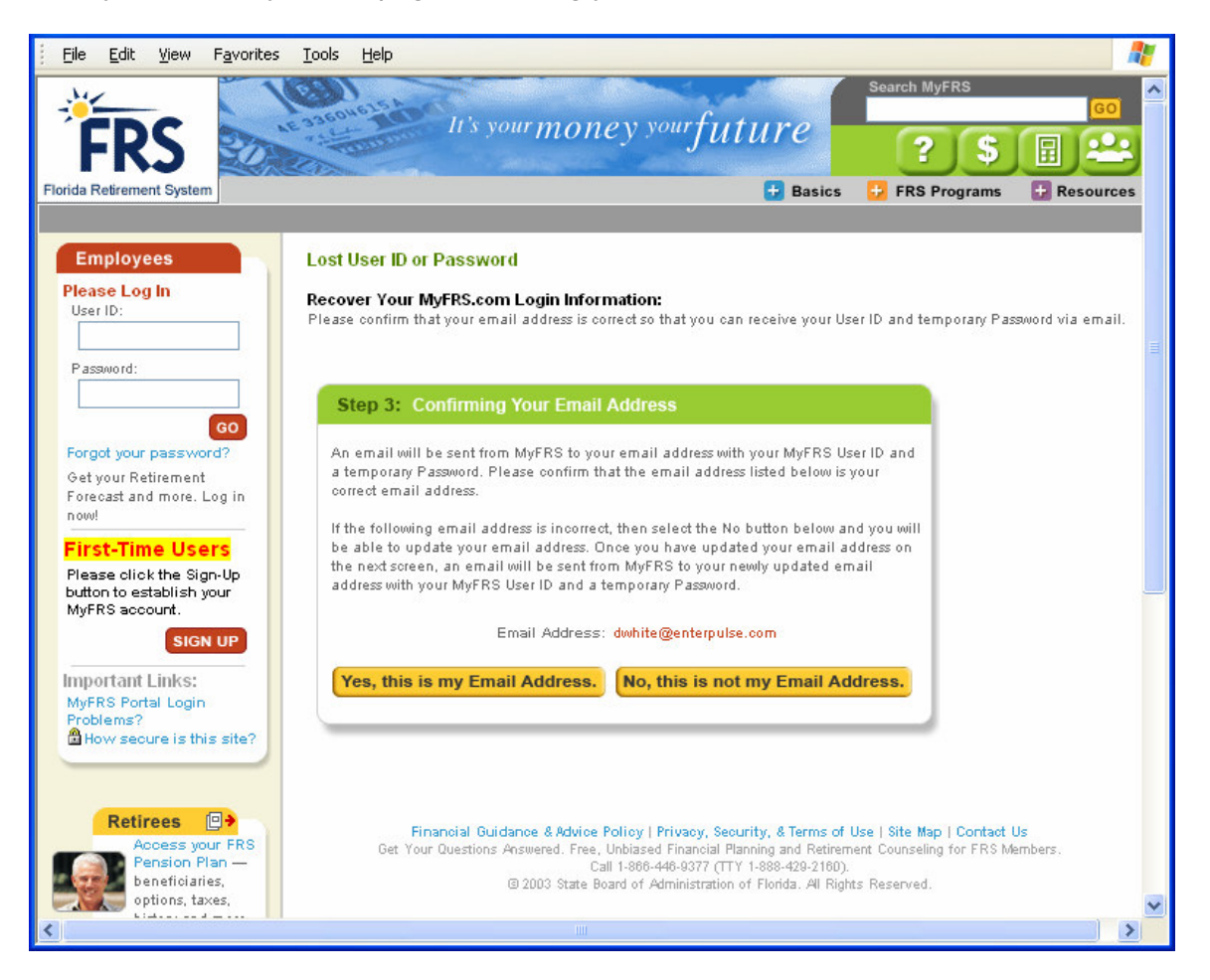

 Clicking on YES will take you to a confirmation page and send an email to you with your user ID and a new randomly generated temporary password to use. You must change this password later in your Profile once logged into MyFRS.com.

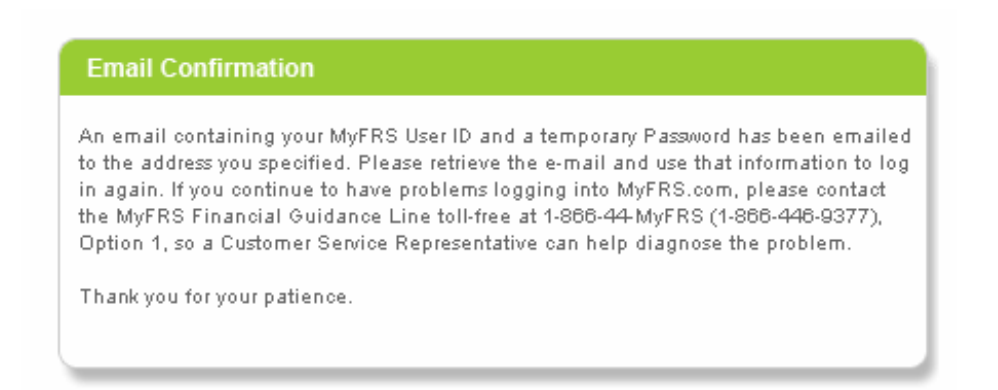

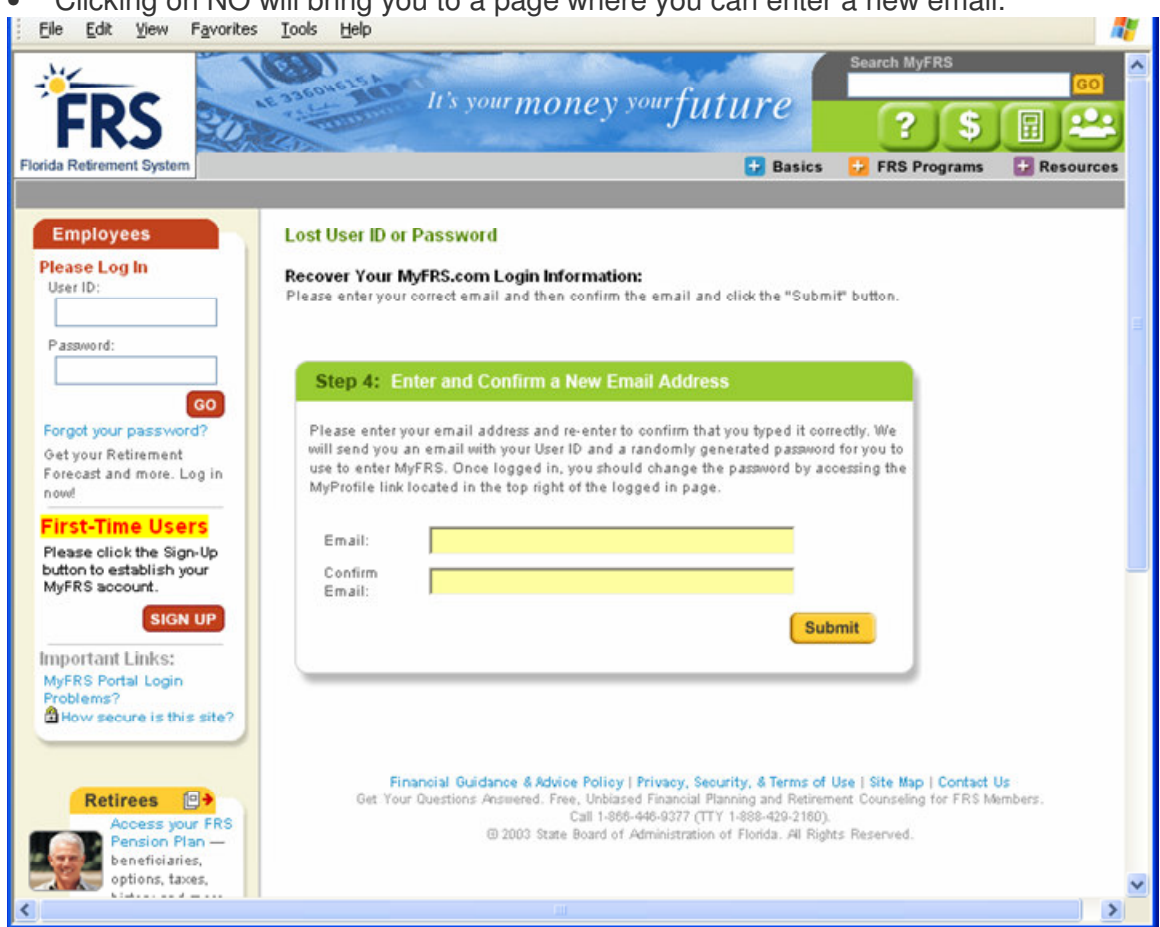

Clicking on NO will bring you to a page where you can enter a new email.

Clicking Submit will take you to a confirmation page and send an email to you • with your user ID and a new randomly generated temporary password to use. You can change this password later in your Profile once logged into the portal.

| An email   | containing your MyFRS User ID and a temporary Password has been emailed         |
|------------|---------------------------------------------------------------------------------|
| to the add | fress you specified. Please retrieve the e-mail and use that information to log |
| in again.  | If you continue to have problems logging into MyFRS.com, please contact         |
| the MyFR   | S Financial Guidance Line toll-free at 1-866-44-MyFRS (1-866-446-9377),         |
| Uption 1,  | so a Customer Service Representative can help diagnose the problem.             |
| Thank you  | u for your patience.                                                            |

### Choose Option 2– Via the MyFRS financial Guidance Line:

In option 2, you call the MyFRS Financial Guidance line at 1-866-44-MrFRS (1-866-446-9377) and ask a Financial Representative to reset your account. You will want to do this ONLY if you cannot remember your secret question answers, because once your account is reset, you must click the first time user button and register your profile again.

This is why it is important to keep your User ID, password and secret questions and answers in a safe place after you have registered.

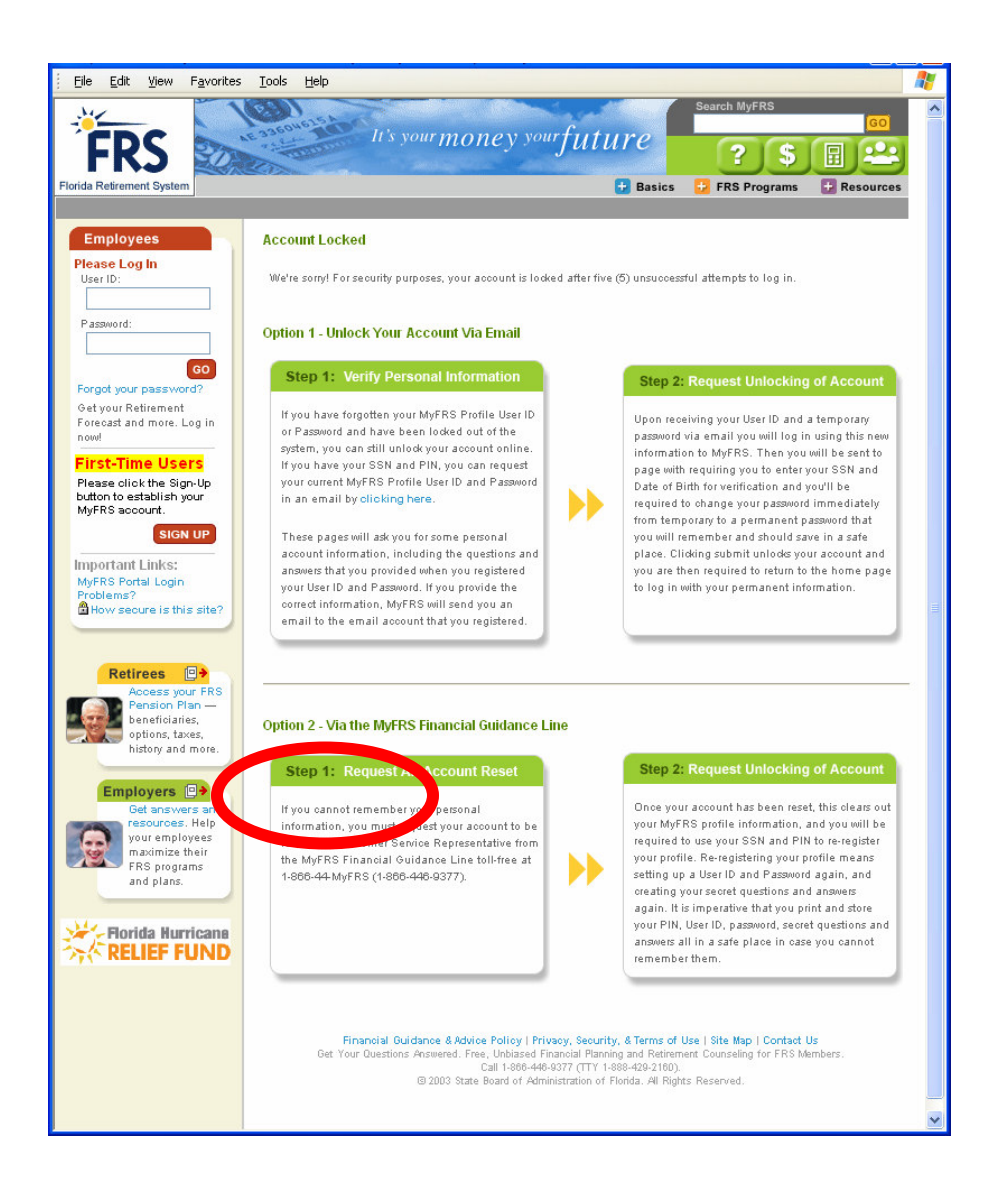

### **Update User Profile Process**

The following screens illustrate the process you will go through to update your profile once you have registered.

### First: Login to the site with your new user ID and Password

Upon Login you will be sent to your home page shown below. From here, select My Profile from your page.

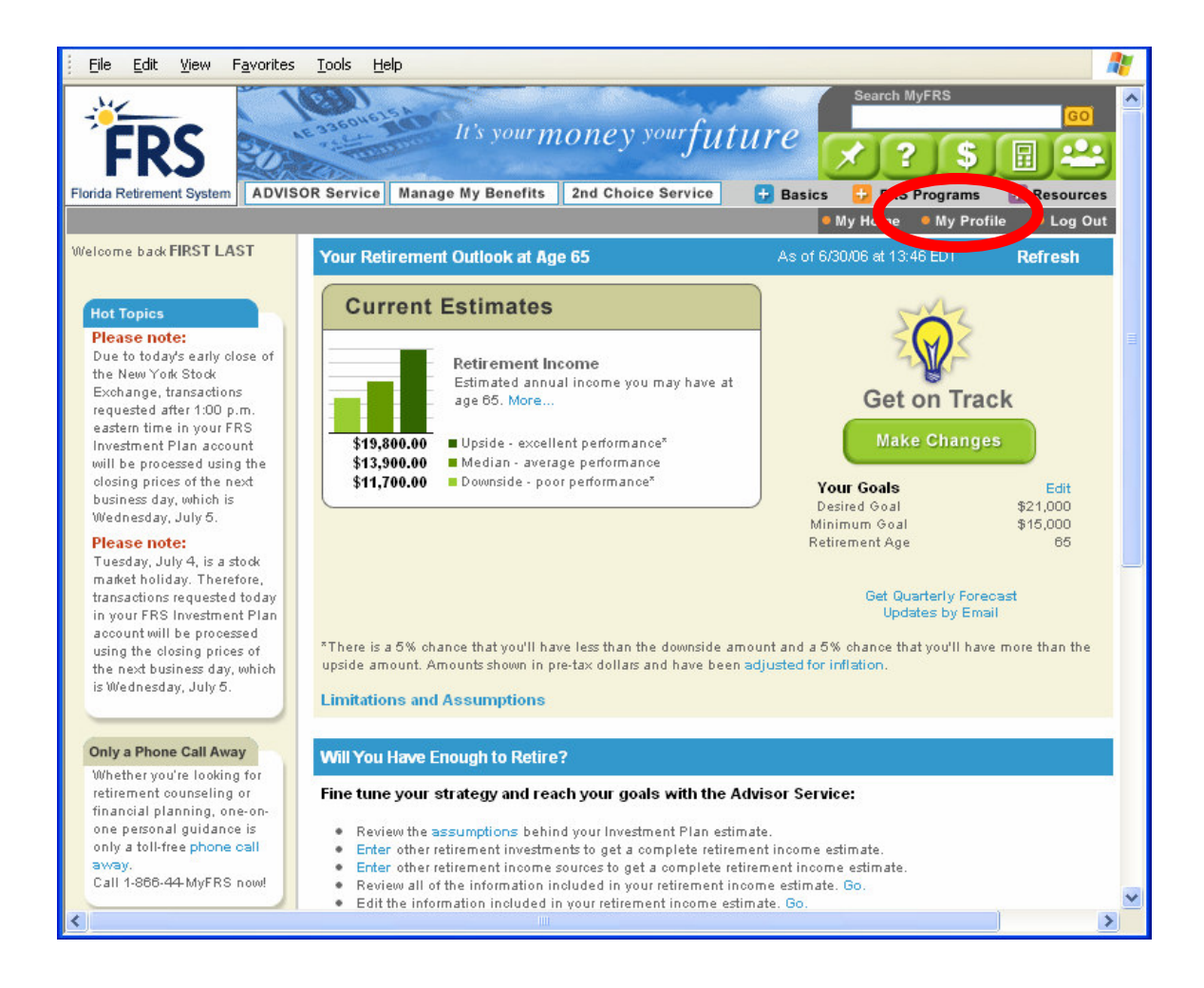

### Second: Update your user profile form

Your user's profile will come up with all fields populated using the information you registered with *except* your password.

- For security reasons, your password is automatically encrypted when you register.
- There is no way this password can be unencrypted which is why you are encouraged to save this password in a safe place.
- Unless you want to change your password, you need not fill in this part of your form.
- You update any field you wish and select Save.
- Your user profile is now updated.

| ida Retirement System ADVIS                                                                             | OR Service Manage My Be                                                                                              | nefits 2nd Choice Service 🕂                                                                                           | Basics 🛃 FRS Programs 🛃 Resources                                                                                                    |
|----------------------------------------------------------------------------------------------------|----------------------------------------------------------------------------------------------------|----------------------------------------------------------------------------------------------------|----------------------------------------------------------------------------------------------------|
| Retirees<br>Access your FRS<br>Pension Plan —<br>beneficiaries,<br>options, taxes,<br>history and more. | Update My Profile Inform                                                                                             | nation                                                                                                    |                                                                                                    |
|                                                                                                    | Modify Your MyFRS Profi<br>To change your MyFRS Prof<br>in an effort to make access to<br>you modify your MyFRS Prof | le<br>ile Information, you must have a unique Us<br>i your account secure. Please review the re-<br>file Information. | ser ID and Password. We have included restrictions<br>strictions listed below and keep them in mind as                                                                                                    |
| Employers .<br>Get answers and<br>resources. Help                                                       | * denotes a required field.                                                                                          |                                                                                                    |                                                                                                    |
| FRS programs<br>and plans.                                                                              | * User ID:                                                                                                    | test100000013                                                                                                    | Select your User ID. It must be<br>between 6 and 32 characters in<br>length, and can include numbers,<br>letters, hyphens, underscores,                                                                                                 |
| Florida Hurricane                                                                                       | * Current Password:                                                                                                  |                                                                                                    | periods, and the @ symbol.<br>Change your Password. It must be<br>between 8 and 32 characters in                                                                                                    |
|                                                                                                    | * Password:                                                                                                    |                                                                                                    | length, and may contain special<br>characters. Passwords are CASE<br>SENSITIVE, and should be difficult                                                                                                    |
|                                                                                                    | * Confirm Password:                                                                                                  |                                                                                                    | to guess. Mixing letters, numbers,<br>and special oharacters together is a<br>preferred method to building a<br>secure password.<br>NOTE: if you don't want to update<br>your password, do not input any<br>data in these three fields. |
|                                                                                                    | * Secret Question #1:                                                                                                | favorite color?                                                                                                    | Please enter two secret questions<br>and answers. These questions will be                                                                                                    |
|                                                                                                    | * Secret Answer #1:                                                                                                  | green                                                                                                    | forget your user id or password.                                                                                                    |
|                                                                                                    | * Secret Question #2:                                                                                                | name of my car?                                                                                                    | mother's maiden name , your<br>favorite pet's name, your place of                                                                                                    |
|                                                                                                    | * Secret Answer#2:                                                                                                   | angus                                                                                                    | birth, etc. Each answer should be<br>limited to one word. (50 characters<br>max for each field)                                                                                                    |
|                                                                                                    | * E-mail Address:                                                                                                    | dwhite@enterpulse.com                                                                                                 | Please enter and confirm your email address. Should you forget your user                                                                                                    |
|                                                                                                    | * Confirm E-mail Address:                                                                                            | dwhite@enterpulse.com                                                                                                 | id or password, you can have a copy<br>of the password sent to this                                                                                                    |
|                                                                                                    |                                                                                                    | Send me information about FRS Programs                                                                                | registered em ail address. Also,<br>please choose whether or not you<br>would like further information on<br>FRS programs.                                                                                                    |